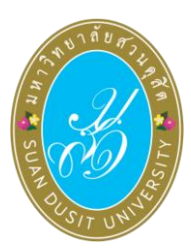

คู่มือการใช้งานระบบลงคะแนนเลือกตั้ง (SDU eVote) กรรมการสภามหาวิทยาลัยจากคณาจารย์ประจำ แทนตำแหน่งที่ว่าง พ.ศ. 2567 วันอังคารที่ 22 ตุลาคม พ.ศ. 2567 ระหว่างเวลา 09.00 – 15.00 น.

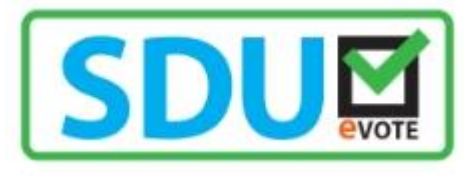

## ขั้นตอนการลงคะแนนเลือกตั้ง

การลงคะแนนเลือกตั้งกรรมการสภามหาวิทยาลัยจากคณาจารย์ประจำ แทนตำแหน่งที่ว่าง พ.ศ. 2567 ผู้มีสิทธิลงคะแนนเลือกตั้งสามารถเข้าใช้งานระบบ SDU eVote ได้ที่ <u>https://www.dusit.ac.th/evote</u> โดยสามารถเข้าได้ทั้งเครื่องคอมพิวเตอร์และอุปกรณ์สมาร์ทโฟน โดยมีขั้นตอนในการลงคะแนนดังนี้ **ขั้นตอนที่ 1** คลิก "ลงคะแนนเลือกตั้ง" ที่ปุ่มลงคะแนนเลือกตั้ง (ดังรูปภาพที่ 1)

> ลงคะแนนเลือกตั้งในวันที่ 22 ตุลาคม พ.ศ. 2567 เวลา 09.00 - 15.00 น. รายชื่อและหมายเลขผู้สมัครเข้ารับการเลือกตั้งกรรมการสภามหาวิทยาลัยจากคณาจารย์ประจำ แทนตำแหน่งที่ว่าง พ.ศ. 2567 52 54 รศ.คร.จิระ จิตสุภา ผศ.ดร.เชมกัทท์ เย็นเปี่ยม อาจารย์ คร.ชนินทร์ ผศ. ดร.ปรมัตถ์ปัญปรัชญ์ ผศ.คร.บุญญลักษม์ ด่วนชะเอม Assoc. Prof. ต้องประสงค์ ดำนานจิตร Asst. Prof. Asst. Prof. Asst. Prof. Dr.Chanin Dr.Jira Dr.Khemapat Tuancha-em Jitsupo Dr.Phorramatpanyaprat Dr.Boonyalak Yenpiam Tongprasong Tumnanchit 9 8 ผศ. มานะ เอี่ยมบัว ผศ.ดร.วรัตต์ อินทสระ อาจารย์ ดร.วรเวชช์ อาจารย์ ดร.สวิต ฉิมเรือง ผศ.ดร.ณัฐชานันท์ วีระกุล Dr.Sawit Asst. Prof. อ่อนน้อม Asst. Prof. Asst. Prof. Dr.Natchanan Dr.Warat Chimruang Dr.Worawej Mana lambua Intasara Werakul Onnom

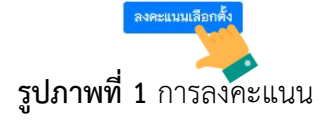

**ขั้นตอนที่ 2** Log-in เข้าสู่ระบบลงคะแนนเลือกตั้ง

พิมพ์ชื่อผู้ใช้้งาน และเลขบัตรประจำตัวประชาชน เพื่อเข้าสู่ระบบลงคะแนนเลือกตั้ง ออนไลน์ SDU eVote หลังจากนั้น คลิก "เข้าสู่ระบบ" (ดังรูปภาพที่ 2)

| ลผู้ใช้งานเช่น contro |         |
|-----------------------|---------|
| ชื่อผู้ใช้งาน         | .yu_xxx |
| ลขประจำตัวประชาช      | เน      |
| เลขประจำตัวประชาชา    | ม 🔒     |

รูปภาพที่ 2 การเข้าสู่ระบบ (Log-in) การลงคะแนนเลือกตั้ง

**ขั้นตอนที่ 3** การ**้**ลงคะแนนเลือกตั้งกรรมการสภามหาวิทยาลัยจากคณาจารย์ประจำ แทนตำแหน่งที่ ว่าง พ.ศ. 2567

ผู้มีสิทธิลงคะแนนเลือกตั้ง ทำการลงคะแนนเลือกตั้งกรรมการสภามหาวิทยาลัยจาก คณาจารย์ประจำ แทนตำแหน่งที่ว่าง พ.ศ. 2567 โดยทำการคลิกเครื่องหมาย 🗙 ในช่องว่างหน้าหมายเลข ของผู้ที่ท่านต้องการเลือก โดยสามารถเลือกผู้สมัครได้ 1 คน หรือหากไม่ประสงค์ ลงคะแนนให้เลือก "ไม่ประสงค์ลงคะแนน" หลังจากนั้น คลิกปุ่ม "บันทึกการลงคะแนน" (ดังรูปภาพที่ 3)

| ปัตรเลือกตั้ง กรรมการสถานตาวิทยาภัยยากคณาจารยับประจำ<br>สายวิชาการ (เลือกได้ 1 คน) |                  |                    |                                                                                       |  |
|------------------------------------------------------------------------------------|------------------|--------------------|---------------------------------------------------------------------------------------|--|
| เลือก                                                                              | หมายเลข          | รูปผู้สมัคร        | ชื่อ - นามสกูล                                                                        |  |
|                                                                                    | 1                |                    | อาจารย์ คร.ชนินทร์ ตัวมชะเอม<br>Dr.Chanin Tuancha-em                                  |  |
|                                                                                    | 2                |                    | รศ.ศร. รีระ จิตสุกา<br>Assoc. Prof. Dr.Jira Jitsupa                                   |  |
|                                                                                    | 3                |                    | พศ. คร.ปรมัสถ์ปัญปรัชญ์ ที่องประสงค์<br>Asst. Prof. Dr.Phorramatpanyaprat Tangprasong |  |
|                                                                                    | 4                |                    | ษศ.ศร.บุญญลักษณ์ ดำนามจิตร<br>Asst. Prof. Dr.Boonyolak Tumnanchit                     |  |
|                                                                                    | 5                | 2                  | ษศ.ตร.เชมกัทท์ เป็นเป็นม<br>Asst. Prof. Dr.Khemopat Yenplam                           |  |
|                                                                                    | 6                | 2                  | พศ.ศร.วารัตต์ อินทเสระ<br>Asst. Prof. Dr. Warat Intasora                              |  |
|                                                                                    | 7                | <b>9</b>           | อาจารณ์ หร.วรเวชซ์ อ่อนน้อม<br>Dr.Worowej Onnom                                       |  |
|                                                                                    | 8                | <mark></mark>      | พศ. มานะ เอี้ยมบัว<br>Asst. Prof. Mana lambua                                         |  |
|                                                                                    | 9                |                    | อาจารย์ ตร.สรีต จึมเรื่อง<br>Dr.Sawit Chimuong                                        |  |
|                                                                                    | 10               | <b>A</b>           | พศ.ตร.ณัฐชามันที่ วีระกุล<br>Asst. Prof. Dr. Natchanon Werokul                        |  |
|                                                                                    | ไม่ประสงค์ลงคะแน | ให้ประสงค์สงคระแบน |                                                                                       |  |
| 🗸 บันทึกการลงขะแน                                                                  |                  |                    |                                                                                       |  |

ร**ูปภาพที่ 3** การลงคะแนนเลือกตั้งผู้มีสิทธิเป็นกรรมการสภามหาวิทยาลัยจากคณาจารย์ประจำ แทนตำแหน่งที่ว่าง พ.ศ. 2567 **ขั้นตอนที่ 4** ยืนยันการลงคะแนน เมื่อทำการลงคะแนนเลือกตั้งเรียบร้อยแล้ว จะมีข้อความขึ้นแจ้งเตือน เพื่อให้ท่านยืนยัน การลงคะแนนอีกครั้ง หากยืนยันการลงคะแนน ให้คลิกปุ่ม "ยืนยัน" (ดังรูปภาพที่ 4)

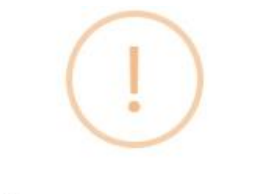

## **ยืนยันการลงคะแนน**?

โปรดตรวจสอบและยืนยันการเลือกของท่าน เมื่อท่านยืนยันแล้ว ระบบจะไม่สามารถเปลี่ยนแปลงแก้ไขได้!

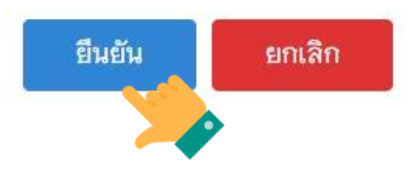

รูปภาพที่ 4 ยืนยันการลงคะแนนเลือกตั้ง

ขั้นตอนที่ 5 เสร็จสิ้นการลงคะแนนเลือกตั้ง

การลงคะแนนเลือกตั้งของท่าน เมื่อเสร็จสิ้นแล้วจะมีข้อความ "ขอบคุณที่ท่านได้มีส่วน ร่วมในการออกเสียงเลือกตั้ง" ปรากฏบนหน้าจอ ซึ่งในการลงคะแนนเลือกตั้ง ท่าน<mark>สามารถลงคะแนนได้</mark> **เพียง 1 ครั้งเท่านั้น** (ดังรูปภาพที่ 5)

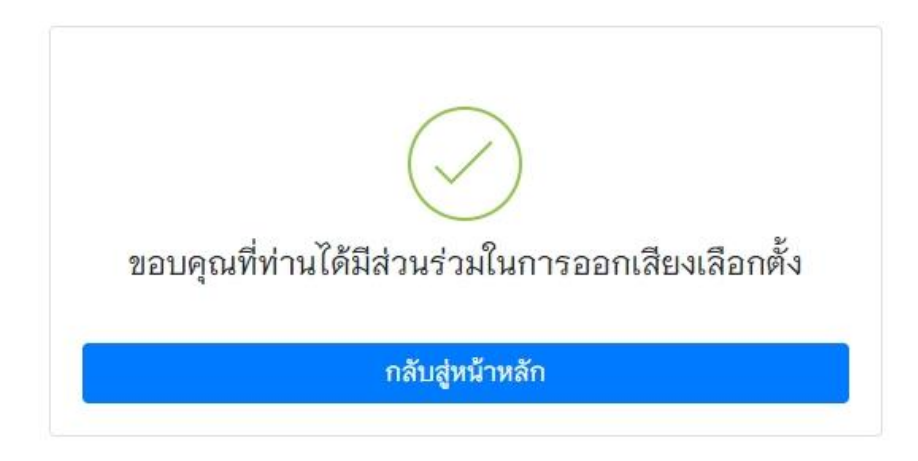

รูปภาพที่ 5 ข้อความแจ้งเสร็จสิ้นการลงคะแนนเลือกตั้ง

หากพบปัญหาการใช้งาน ติดต่อได้ที่สำนักงานรองอธิการบดีฝ่ายเทคโนโลยีสารสนเทศ โทรศัพท์ 0 2244 5339 , 5449